## Процедура оплаты ЛПД в личном кабинете КЕҮ-РАҮ

1) После получения школьной карты, объединенной с ЛПД, и заполнения «Заявления о выдаче транспортной карты школьника» и «Согласия гражданина на обработку персональных данных» в личном кабинете родителя на сайте key-pay.ru появляется возможность активировать ЕШК;

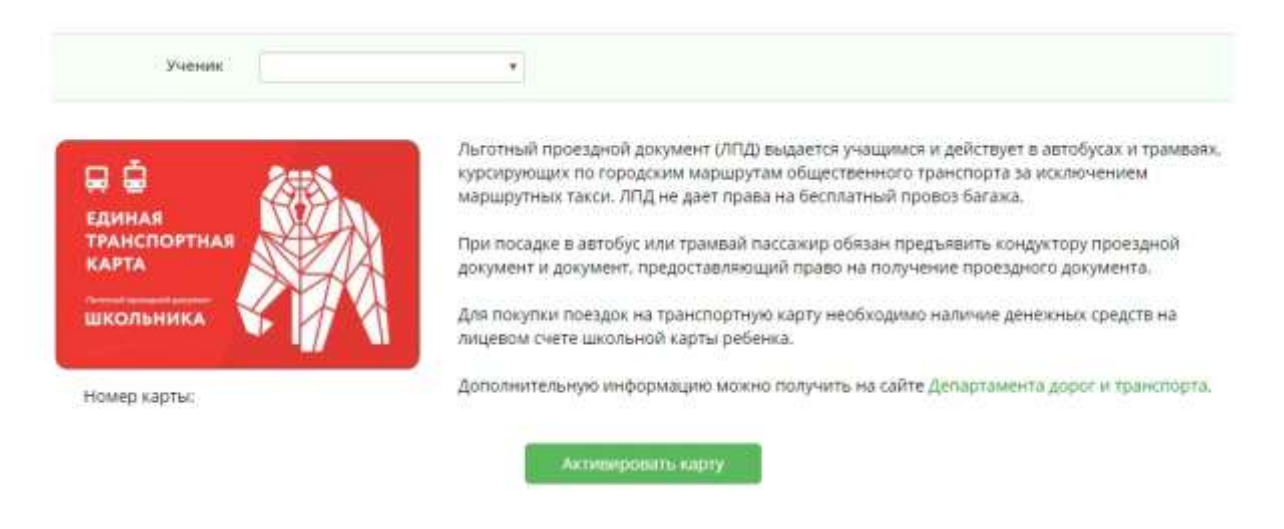

2) После активации карты у пользователя появится список доступных услуг, активных услуг и последних поездок;

| а<br>Единая<br>Гранспортная | Льготный проездной документ (ЛПД) выдается учащимся и действует в автобусах и трамваях.<br>курсирующих по городским маршрутам общественного транспорта за исключением<br>маршрутных такси. ЛПД не дает права на бесплатный провоз багажа. |
|-----------------------------|----------------------------------------------------------------------------------------------------|
| КАРТА                       | документ и документ, предоставляющий право на получение проездного документа.                                                                                                    |
| школьника 🐇 🕌               | Для покупки поездок на транспортную карту необходимо наличие денежных средств на<br>лицевом счете школьной карты ребенка.                                                                                                    |
| Номер карты:                | Дополнительную информацию можно получить на сайте Департамента дорог и транспорта.                                                                                                    |
|                             | Доступные услуги                                                                                                    |
|                             | Показать услуги                                                                                                    |
|                             | Активные услуги                                                                                                    |
|                             | Показать услугия                                                                                                    |
|                             | Список последних поездок                                                                                                    |
|                             | Tionanama noestana                                                                                                    |

3) Для приобретения поездок пользователь должен нажать на кнопку «Показать услуги» под доступными услугами и выбрать ту услугу, которой он хочет воспользоваться;

| Учения                                                       |                                                                                                    |                                                                                                    |                                                                                                  |
|--------------------------------------------------------------|----------------------------------------------------------------------------------------------------|----------------------------------------------------------------------------------------------------|--------------------------------------------------------------------------------------------------|
| единая<br>транспортная<br>карта<br>школьника<br>Номер карты: | Лыготный проездной д<br>курсирующих по город<br>маршрутных такси. ЛП<br>При посадке в автобус<br>документ и документ. и<br>Для покупки поездох н<br>лицевом счете школьн<br>Дополнительную инфо | окумент (ЛПД) выдается учащимся и действует в авт<br>ским маршрутам общественного транспорта за искл<br>д не дает права на бесплатный провоз багажа.<br>или трамвай пассажир обязан предъявить кондукто<br>редоставляющий право на получение проездного д<br>а транспортную карту необходимо наличие денежна<br>ой карты ребенка.<br>рмацию можно получить на сайте Департамента до | обусах и трамваях,<br>ючением<br>ру проездной<br>окумента.<br>ых средств на<br>рог и транспорта. |
|                                                              | Доступны                                                                                                    | іе услуги                                                                                                    |                                                                                                  |
| 60 поездок<br>720 ₽<br>30.11.2019 - 31.12.2019               | 90 поездок<br>1080 ₽<br>30.11.2019 - 31.12.2019                                                                                                    | 120 поездок<br>1440 ₽<br>30.11.2019 - 31.12.2019                                                                                                    |                                                                                                  |

4) Далее пользователь должен проверить данные в появившейся форме и подтвердить покупку, нажав на кнопку «Купить». Денежные средства за услугу списываются с лицевого счета школьной карты.

|                       | Покупка транспортной услуги | кондуктору проездной<br>вдного документа. |
|-----------------------|-----------------------------|-------------------------------------------|
| ікольника 🐇           | Ученик                      | денежных средств на                       |
| смер карты: 9643 1059 | 9 yenyra                    | чента дорог и транспорта.                 |
|                       | 120 прездок                 |                                           |
|                       | Стоимость                   |                                           |
|                       | 1440.P                      |                                           |
| 60 поездок            | Период действия             |                                           |
| 720 P                 | 01.12.2019 - 01.01.2020     |                                           |
| 11.2019 - 31.12.20    |                             |                                           |